## Overview

The Microsoft ODBC Driver for Oracle conforms to the Open Database Connectivity (ODBC) specification described in the *ODBC Programmer's Reference (Version 2.0)* for your platform. The ODBC driver allows you to connect your ODBC-compliant application to an Oracle database.

This help file describes how to set up, configure, and use the ODBC driver, and includes the following sections:

- System Requirements
- Adding and Modifying Data Sources
- <u>Connecting to a Data Source</u>
- ODBC Conformance Levels
- Mapping Data Types
- Error Messages

# System Requirements

To use the Microsoft ODBC Driver for Oracle, you must have the following Oracle software installed on your Windows system:

• Oracle Client Software, version 7.2 or higher.

The Microsoft Oracle ODBC Driver supports only SQL\*Net 2.3 or later. For more information on Oracle products, refer to your Oracle documentation set.

## Adding and Modifying Data Sources

A data source identifies a path to data that may include a network library, server, database, and other attributes—in this case, the data source is the path to an Oracle database. In order to connect to a data source, the Driver Manager checks the Window registry for specific connection information.

The registry entry created by the ODBC DataSource Administrator is used by the ODBC Driver Manager and ODBC drivers. This entry contains information about each data source and its associated driver. Before you can connect to a data source, its connection information must be added to the registry. For more information, see:

• Using The ODBC Administrator

## Using the ODBC Administrator

To add and configure data sources, access the ODBC Administrator through the 32bit ODBC Control Panel in Windows. The ODBC Administrator then updates your data source connection information. As you add data sources, the ODBC Administrator updates the registry information for you.

### Adding a Data Source for Windows

- 1 To start the ODBC Administrator, double-click the ODBC icon in the Windows **Control Panel**. The **Data Sources** dialog box appears.
- 2 When you see the **Data Sources** dialog box, click the **Add** button. The **Add Data Source** dialog box appears.
- 3 Select the ODBC driver, and then click OK. The Microsoft ODBC Driver for Oracle Setup dialog box appears.
- 4 In the **Data Source Name** box, enter the name of the data source you want to access. It can be any name that you choose.
- 5 In the **Description** box, enter the description for the driver. This is an optional field that describes the database driver that the data source connects to. It can be any name that you choose.
- 6 In the User Name box, enter your database user name. The user name is your database user id.
- 7 In the **Connect String** box, enter the connect string for the Oracle Server engine. The connect string identifies the Oracle Server engine that you want to access.
- 8 Click **OK** to add this data source. The **Data Sources** dialog box appears, and the ODBC Administrator updates the registry information. The User Name and connect string that you enter become the default data source connection values for this data source. That is, when you connect to the data source using either a dialog box or connection string, these values become the default entries for the data source connection.
- 9 Click Add to add another data source or click Close to exit.

#### Modifying a data source for Windows

- 1 Invoke the ODBC Administrator. The Data Sources dialog box appears.
- 2 In the **Data Sources** dialog box, select the Oracle data source you want to modify and then click **Setup**. The **Microsoft ODBC Driver for Oracle Setup** dialog box appears.
- 3 Modify the applicable data source fields, and then click OK.

When you have finished modifying the information in this dialog box, the ODBC Administrator updates the registry information.

# Connecting to a Data Source

An ODBC application can pass connection information in a number of ways. For example, the application might have the driver always prompt the user for connection information. Or the application might expect a connection string that specifies the data source connection. How you connect to a data source depends on the connection method that your ODBC applications uses.

One common way of connecting to a data source is through the Data Source dialog box. If your ODBC application is set up to use a dialog box, that dialog box is displayed and prompts you for the appropriate data source connection information.

Another way is through use of the connection string.

#### Connecting to a data source using a dialog box

- 1 When you see the **Data Source** dialog box, select an Oracle data source and then click **OK**. The **Connect** dialog boxes appears.
- 2 Fill in the appropriate information for the Connect dialog box, and then click OK.

Once the connection information is verified, your application can access the information that the data source contains using the ODBC driver.

### **Connection String Attributes**

Some applications may require a connection string that specifies data source connection information instead of using a dialog box to obtain this information. The connection string is made up of a number of attributes that specify how a driver connects to a data source. An attribute identifies a specific piece of information that the driver needs to know before it can make the appropriate data source connection. Each driver may have a different set of attributes but the connection string format is always the same. A connection string has the following format:

"DSN=data-source-name[;CONNECTSTRING=*value*] [;PWD=*value*] [;UID=*value*] [;<Attribute>=<value>]"

You must specify the data-source-name. However, all other attributes are optional. If you do not specify an attribute, that attribute defaults to the one that you specified in the DSN tab of the ODBC Data Source Administrator. The attribute value might be case-sensitive.

| Attribute     | Description                                                                                                    | Default value |
|---------------|----------------------------------------------------------------------------------------------------|---------------|
| DSN           | The data source name. This name is<br>listed in the ODBC Drivers tab of the<br>ODBC Data Sources Administrator.                                                                               | <b>417</b>    |
| PWD           | The password for the Oracle server that you want to access.                                                                                                    | 6633          |
| CONNECTSTRING | The connect string for the Oracle Server that you want to access.                                                                                                    | 6699          |
| UID           | The Oracle Server user name.<br>Depending on your system, this attribute<br>may not be optional—that is, certain<br>databases and tables may require this<br>attribute for security purposes. | un            |
| BUFFERSIZE    | The buffer size used when fetching columns.                                                                                                    | 40000         |
| ROWLIMIT      | The cache size used when performing                                                                                                    | 400           |

The attributes for the connection string are as follows:

|                | an extended fetch                                                                                                    |     |
|----------------|----------------------------------------------------------------------------------------------------|-----|
| SYSTEMTABLE    | When this value is .T., (true), views are recognized as SQL tables.                                                                                                    | .F. |
| SYNONYMCOLUMNS | When this value is .T., (true), SQL<br>columns return columns for Oracle<br>Synonyms; otherwise SQL columns<br>return only columns for tables and views.<br>The ODBC Driver provides faster access<br>when this value is not set. | .Т. |
| REMARKS        | When this value is .T., (true), Remarks<br>columns are returned for the result. The<br>ODBC Driver provides faster access<br>when this value is not set.                                                                          | .F. |

For example, a connection string that connects to the Employees data source using the employees server, mickey host machine, and TCP/IP network would have the following attributes in the connection string:

"DSN=Employees;CONNECTSTRING=t:mickey:employees;UID=cindy;PWD=secret"

# **ODBC** Conformance Levels

ODBC defines two types of conformance standards for drivers—the API conformance standard and the SQL grammar conformance standard. API conformance refers to the functions that a driver supports. SQL conformance refers to the SQL grammar that the driver supports. Each conformance standard is made up of levels.

### API Conformance Level

The ODBC driver supports the Core and Level 1 API. The driver also supports the following Level 2 functions:

- SQLBrowseConnect()
- SQLDataSources()
- SQLDescribeParams()
- SQLDrivers()
- SQLForeignKeys()
- SQLMoreResults()
- SQLNativeSql()
- SQLNumParams()
- SQLPrimaryKeys()
- SQLSetScrollOptions()
- SQLSetPos()
- SQLProcedureColumns()
- SQLExtendedFetch()
- SQLProcedures()

### Supported Options

The driver supports the following options for the SQLGetConnectOption() and SQLSetConnectOption() Level 1 functions:

- SQL\_ACCESS\_MODE (SQLGetConnectOption() only)
- SQL\_AUTOCOMMIT
- SQL\_ODBC\_CURSORS
- SQL\_OPT\_TRACE
- SQL\_OPT\_TRACEFILE
- SQL\_TRANSLATE\_DLL
- SQL\_TRANSLATE\_OPTION
- SQL\_TXN\_ISOLATION

The driver supports the following options for the SQLGetStmtOption() and SQLSetStmtOption() Level 1 functions:

- SQL\_BIND\_TYPE
- SQL\_CONCURRENCY
- SQL\_CURSOR\_TYPE
- SQL\_KEYSET\_SIZE
- SQL\_MAX\_ROW

• SQL\_ROWSET\_TYPE

### SQL Conformance Level

The ODBC driver supports the Minimum SQL grammar and Core SQL grammar and also supports the following ODBC extensions to SQL:

- Date, time, and timestamp data
- Left Outer joins
- The following numeric functions:

|   | abs                             | log       | round     | tan      |
|---|---------------------------------|-----------|-----------|----------|
|   | ceiling                         | log10     | second    | truncate |
|   | COS                             | mod       | sign      |          |
|   | exp                             | pi        | sin       |          |
|   | floor                           | power     | sqrt      |          |
| • | The following date functions:   |           |           |          |
|   | curdate                         | dayofweek | monthname | second   |
|   | curtime                         | dayofyear | minute    | week     |
|   | dayname                         | hour      | now       | year     |
|   | dayofmonth                      | month     | quarter   |          |
| • | The following string functions: |           |           |          |
|   | ascii                           | left      | right     | ucase    |
|   | char                            | length    | rtrim     |          |
|   | concat                          | Itrim     | soundex   |          |
|   | lcase                           | replace   | substring |          |

- The following type-conversion function: convert
- The following system functions: ifnull user

# Mapping Data Types

The Oracle Server supports a set of data types. The ODBC driver maps these data types to their appropriate ODBC SQL data types. The following table lists the Oracle Server data type and its corresponding ODBC SQL data type.

| Oracle Server Data Type | ODBC SQL Data Type |
|-------------------------|--------------------|
| CHAR                    | SQL_CHAR           |
| DATE                    | SQL_TIMESTAMP      |
| FLOAT                   | SQL_DOUBLE         |
| LONG                    | SQL_LONGVARCHAR    |
| LONG RAW                | SQL_LONGVARBINARY  |
| NUMBER                  | SQL_DECIMAL        |
| NUMBER(P)               | SQL_DECIMAL        |
| NUMBER(P,S)             | SQL_DECIMAL        |
| RAW                     | SQL_VARBINARY      |
| VARCHAR2                | SQL_VARCHAR        |
| INTEGER                 | SQL_DECIMAL        |

**Note** ODBC SQL data types do not support the MLSLABEL Oracle data type.

### **Error Messages**

When an error occurs, the Microsoft ODBC Driver for Oracle returns the SQLSTATE (an ODBC error code), and an error message. The driver derives this information both from errors detected by the driver and errors returned by the Oracle Server.

## Messages returned by Oracle ODBC Driver

If there is an Oracle Error message available, it will be returned preceded by the [Microsoft], [ODBC Driver for Oracle], and [Oracle] tags, otherwise the message is returned without the [Oracle] tag as in the following examples:

Oracle error message:

[Microsoft][ODBC driver for Oracle][Oracle]ORA-nnnnn message-text

Oracle ODBC Driver error message

[Microsoft][ODBC driver for Oracle]